# Configurare l'accesso sicuro con Office 365 per una prevenzione avanzata della perdita di dati

| So | mn | na | rio |  |
|----|----|----|-----|--|
|    |    |    |     |  |

| Introduzione                    |
|---------------------------------|
| Prerequisiti                    |
| Requisiti                       |
| Componenti usati                |
| Configurazione                  |
| Configurazione in Azure         |
| Configurazione in Secure Access |
| <u>Verifica</u>                 |
| Informazioni correlate          |

## Introduzione

Questo documento descrive l'integrazione di Data Loss Prevention per Office 365 con Secure Access.

## Prerequisiti

- Office 365 E3 Subscription è presente per il tenant Microsoft
  - Il controllo della conformità è configurato come ON nel portale della conformità prima di iniziare l'integrazione

Requisiti

Cisco raccomanda la conoscenza dei seguenti argomenti:

- Cisco Secure Access
- Registrazioni applicazioni e app aziendali di Microsoft Azure

#### Componenti usati

Le informazioni fornite in questo documento si basano sulle seguenti versioni software e hardware:

Cisco Secure Access

- Microsoft Azure
- Portale conformità Microsoft 365

Le informazioni discusse in questo documento fanno riferimento a dispositivi usati in uno specifico ambiente di emulazione. Su tutti i dispositivi menzionati nel documento la configurazione è stata ripristinata ai valori predefiniti. Se la rete è operativa, valutare attentamente eventuali conseguenze derivanti dall'uso dei comandi.

Configurazione

Configurazione in Azure

Per abilitare l'applicazione in Azure, configurare in base alla procedura seguente:

1. Passare alla finestra di Azure Portal > Enterprise Applications > New Application dialogo.

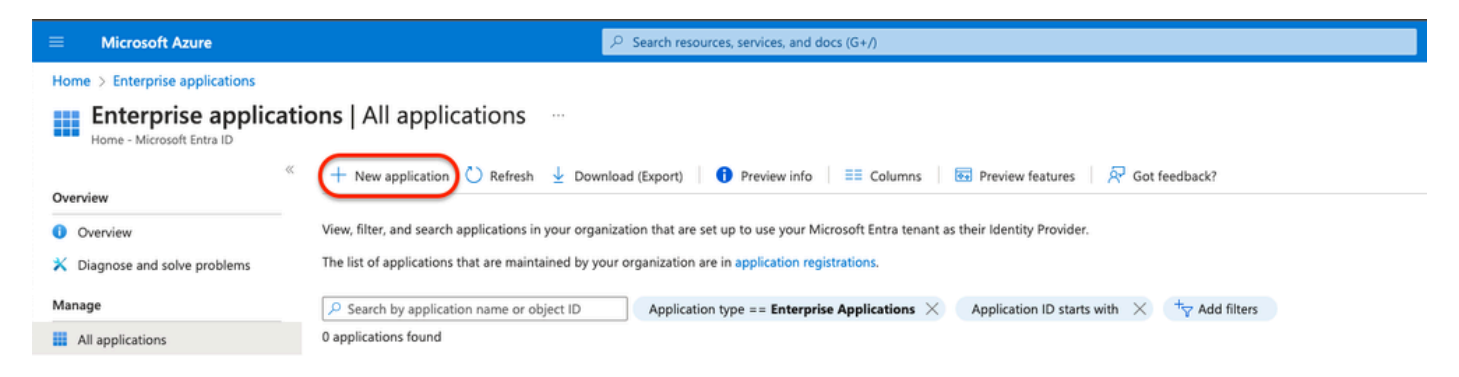

#### 2. Fare clic su Create your own Application.

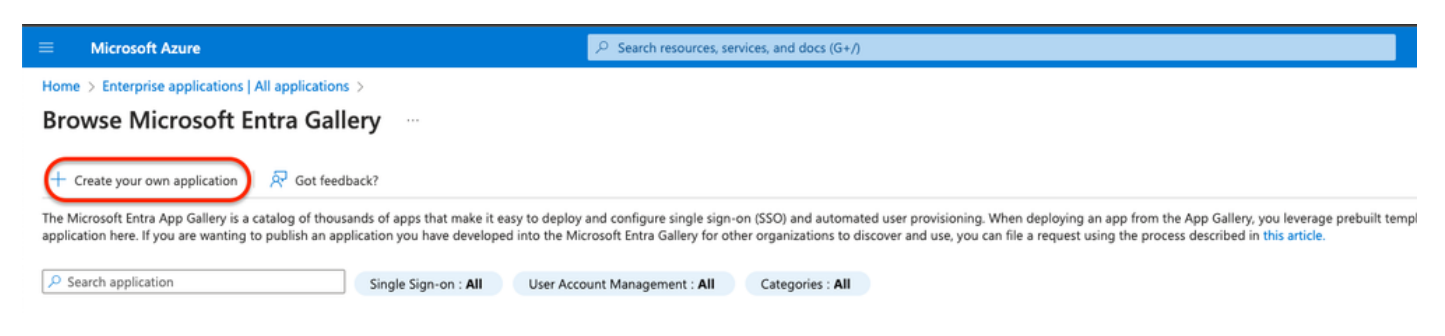

3. Dai un nome che vuoi per identificare l'app e scegli. Integrate any other application you don't find in the gallery (Non-Gallery).

## Create your own application

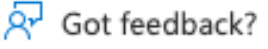

If you are developing your own application, using Application Proxy, or want to integrate an application that is not in the gallery, you can create your own application here.

What's the name of your app?

DLP Test Application

What are you looking to do with your application?

- Configure Application Proxy for secure remote access to an on-premises application
- Register an application to integrate with Microsoft Entra ID (App you're developing)
- Integrate any other application you don't find in the gallery (Non-gallery)
- 4. Al termine, usare la barra di ricerca di Azure per cercare App Registrationsi dati.

| App Registrations                                                     | X                                                              |     |
|-----------------------------------------------------------------------|----------------------------------------------------------------|-----|
| All Services (37) Resources Res<br>Microsoft Entra ID (0)<br>Services | source Groups Documentation (99+) Marketplace (0)              | ıll |
| App registrations                                                     | App proxy                                                      |     |
| Event Grid Partner Registrations                                      | <ul> <li>Function App</li> <li>Application gateways</li> </ul> |     |
| App Configuration                                                     | Application groups                                             |     |

5. Fare clic su **All Applications** e scegliere l'applicazione creata al passo  $\underline{3}$ .

×

| Home >                                                                                                    |
|----------------------------------------------------------------------------------------------------|
| App registrations 🛷 …                                                                                                    |
|                                                                                                    |
| 🕂 New registration 🌐 Endpoints 🖉 Troubleshooting 💍 Refresh 🞍 Download 🐼 Preview features 🛛 🔗 Got feedback?                                                                                                  |
|                                                                                                    |
| Starting June 30th, 2020 we will no longer add any new features to Azure Active Directory Authentication Library (ADAL) and Azure Active Directory Graph.<br>Library (MSAL) and Microsoft Graph. Learn more |
| All applications Owned applications Deleted applications                                                                                                    |
| $\sim$ Start typing a display name or application (client) ID to filter these r                                                                                                    |
| 1 applications found                                                                                                    |
| Display name ↑↓                                                                                                    |
| DLP Test Application                                                                                                    |

#### 6. Scegliere API Permissions.

| Home > App registrations > |                         |                                                        |                                                                      |                                    |                                                |
|----------------------------|-------------------------|--------------------------------------------------------|----------------------------------------------------------------------|------------------------------------|------------------------------------------------|
| DLP Test Application       | 1 🖈 …                   |                                                        |                                                                      |                                    |                                                |
|                            |                         |                                                        |                                                                      |                                    |                                                |
|                            | 📋 Delete   Endpoints    | Preview features                                       |                                                                      |                                    |                                                |
| Overview                   | Got a second? We would  | love your feedback on Microsoft identity platform (pre | viously Azure AD for developer). $\rightarrow$                       |                                    |                                                |
| 📣 Quickstart               |                         |                                                        |                                                                      |                                    |                                                |
| 🚀 Integration assistant    |                         |                                                        |                                                                      |                                    |                                                |
| Manage                     | Display name            | DLP Test Application                                   |                                                                      | Client credentials                 | : Add a certificate or secret                  |
| Recording & constraint     | Application (client) ID |                                                        |                                                                      | Redirect URIs                      | : Add a Redirect URI                           |
| Branding & properties      | Object ID               |                                                        |                                                                      | Application ID URI                 | : Add an Application ID URI                    |
| Authentication             | Directory (tenant) ID   |                                                        |                                                                      | Managed application in L           | DLP Test Application                           |
| 📍 Certificates & secrets   | Supported account types | Mu organization only                                   |                                                                      |                                    |                                                |
| Token configuration        | supported account types | My organization only                                   |                                                                      |                                    |                                                |
|                            | A Starting June 30th 20 | 20 we will no longer add any new features to Azure Ac  | tive Directory Authentication Library (ADAL) and Azure Active Direct | tory Graph. We will continue to    | provide technical support and security undates |
| API permissions            | will need to be upgrad  | ded to Microsoft Authentication Library (MSAL) and Mi  | icrosoft Graph. Learn more                                           | ory oropic the finit containage to | provide contract support and second opartes    |
| Expose an API              |                         |                                                        |                                                                      |                                    |                                                |
| App roles                  | Get Started Documer     | ntation                                                |                                                                      |                                    |                                                |
| A Owners                   |                         |                                                        |                                                                      |                                    |                                                |
|                            |                         |                                                        |                                                                      |                                    |                                                |

7. Fare clic su Add a permission e scegliere le autorizzazioni necessarie in base alla tabella.

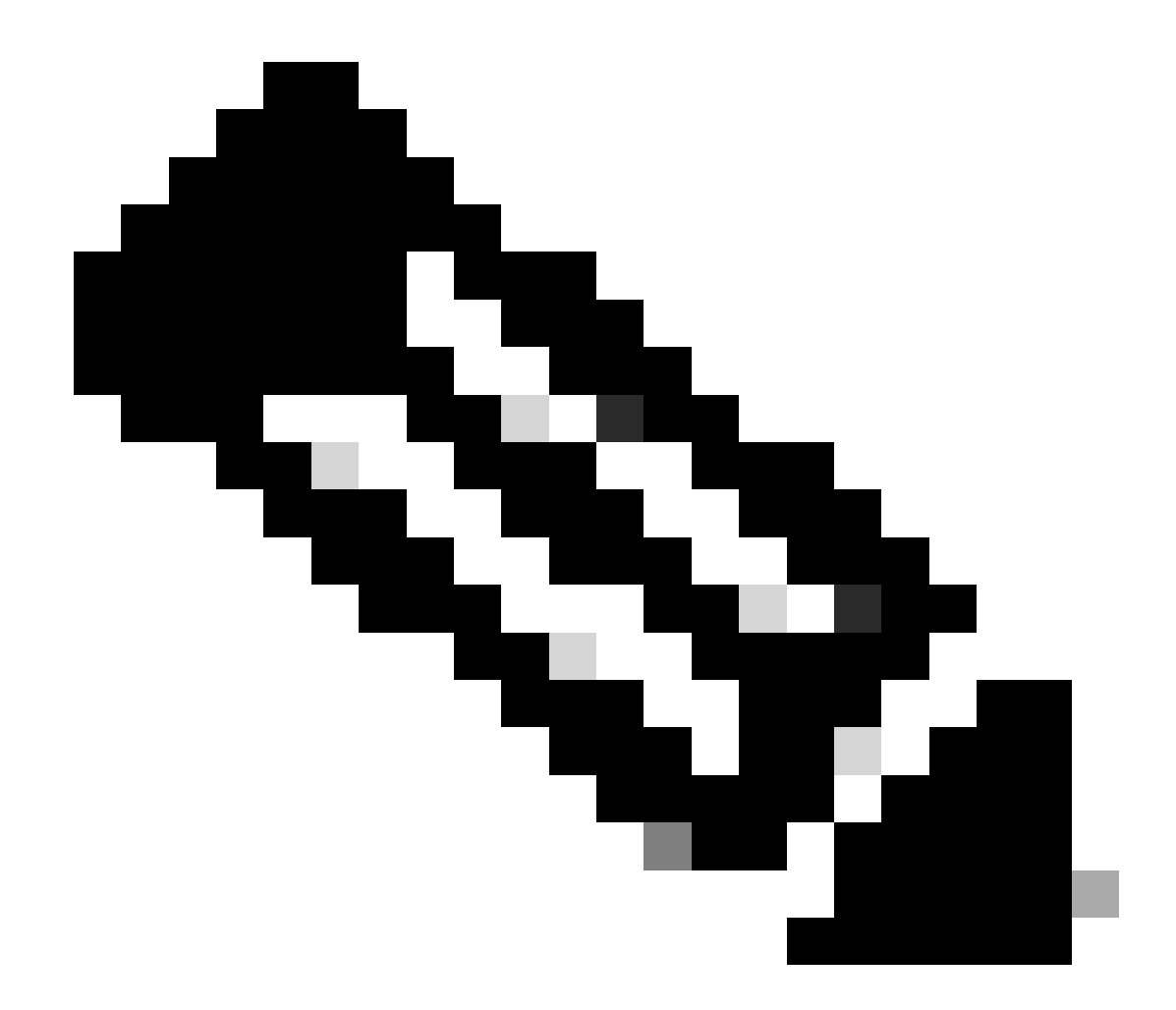

Nota: a tale scopo, è necessario configurare l'API di Microsoft Graph, Office 365 Management APIs, e SharePoint.

| Manage                                                                | Configured permissions                                                                                                    |                                                                                        |
|-----------------------------------------------------------------------|----------------------------------------------------------------------------------------------------|----------------------------------------------------------------------------------------|
| <ul> <li>Branding &amp; properties</li> <li>Authentication</li> </ul> | Applications are authorized to call APIs when they are granted permissions by users/adm<br>all the permissions the application needs. Learn more about permissions and consent<br>+ Add a permission $\checkmark$ Grant admin consent for Home | nins as part of the consent process. The list of configured permissions should include |
| Certificates & secrets     Token configuration                        | API / Permissions name Type Description                                                                                                    | Admin consent requ Status                                                              |
| API permissions     Expose an API                                     | To view and manage concepted nermissions for individual apps, as well as your tenant's                                                                                                    | content cettings to Enterprise applications                                            |
| App roles                                                             | To view and manage consented permissions for individual apps, as well as your tenant's i                                                                                                    | consent setungs, try Enterprise applications.                                          |

| <b>API/ Permissions Name</b>     | Туре        | Description                                | Admin Consent<br>Required |
|----------------------------------|-------------|--------------------------------------------|---------------------------|
| Microsoft Graph                  |             |                                            |                           |
| Directory.AccessAsUser.All       | Delegated   | Access directory as the signed-<br>in user | Yes                       |
| Directory.Read.All               | Application | Read directory data                        | Yes                       |
| Files.Read.All                   | Delegated   | Read all files that user can access        | No                        |
| Files.Read.All                   | Application | Read files in all site collections         | Yes                       |
| Sites.Read.All                   | Delegated   | Read items in all site collections         | No                        |
| User.Read                        | Delegated   | Sign in and read user profile              | No                        |
| User.Read.All                    | Application | Read all users' full profiles              | Yes                       |
| Microsoft 365 Management<br>APIs |             |                                            |                           |
| ActivityFeed.Read                | Application | Read activity data for the<br>Organization | Yes                       |
| SharePoint                       |             |                                            |                           |
| Site.FullControl.All             | Application | Full control of all site collections       | Yes                       |
| User.Read.All                    | Application | Read user profiles                         | Yes                       |

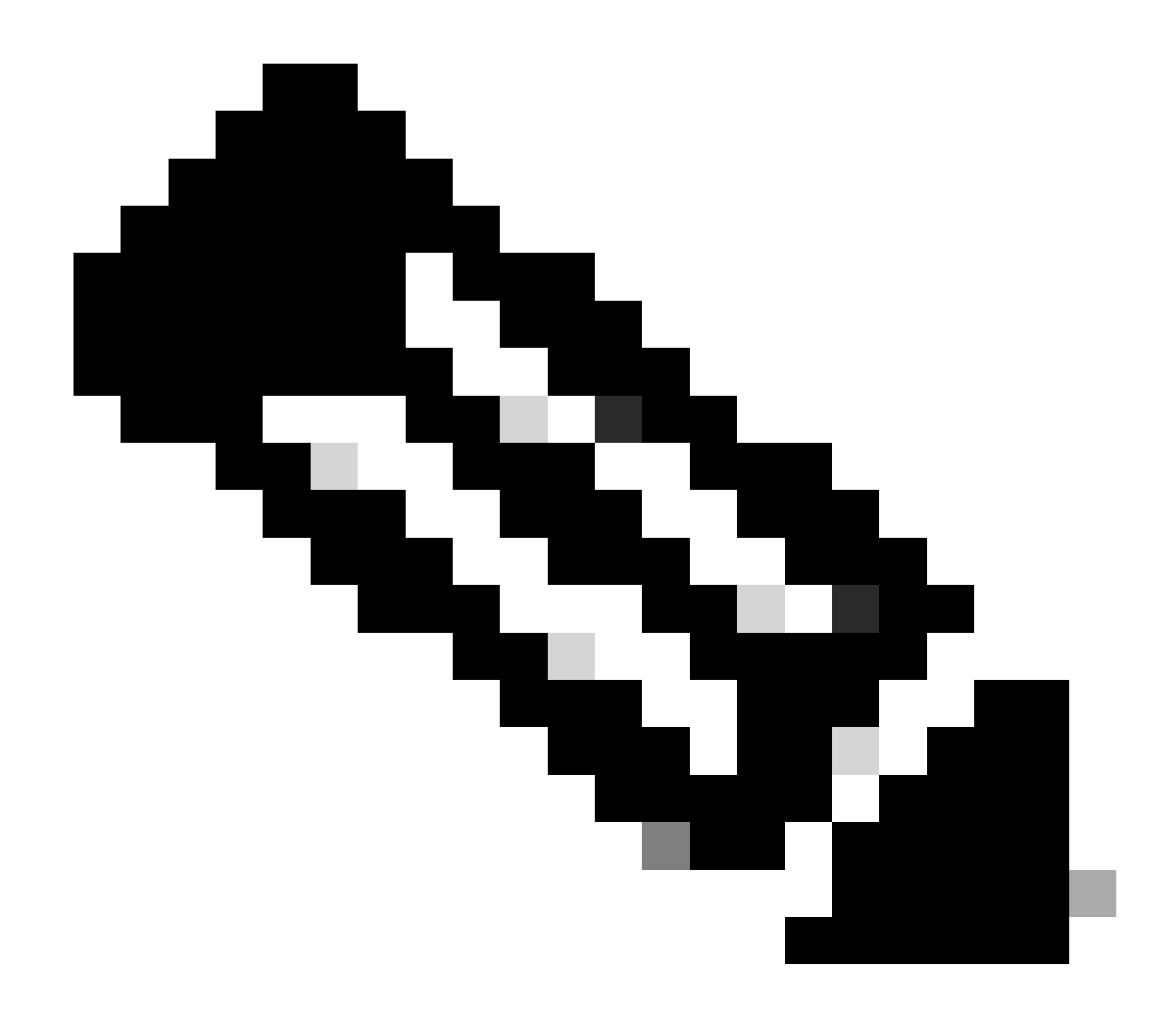

Nota: anziché il Site.FullControl.All permesso, scegliete Sites.FullControl.All.

• A tale scopo, è necessario scegliere l'autorizzazione in base all'applicazione e digitare:

### **Request API permissions**

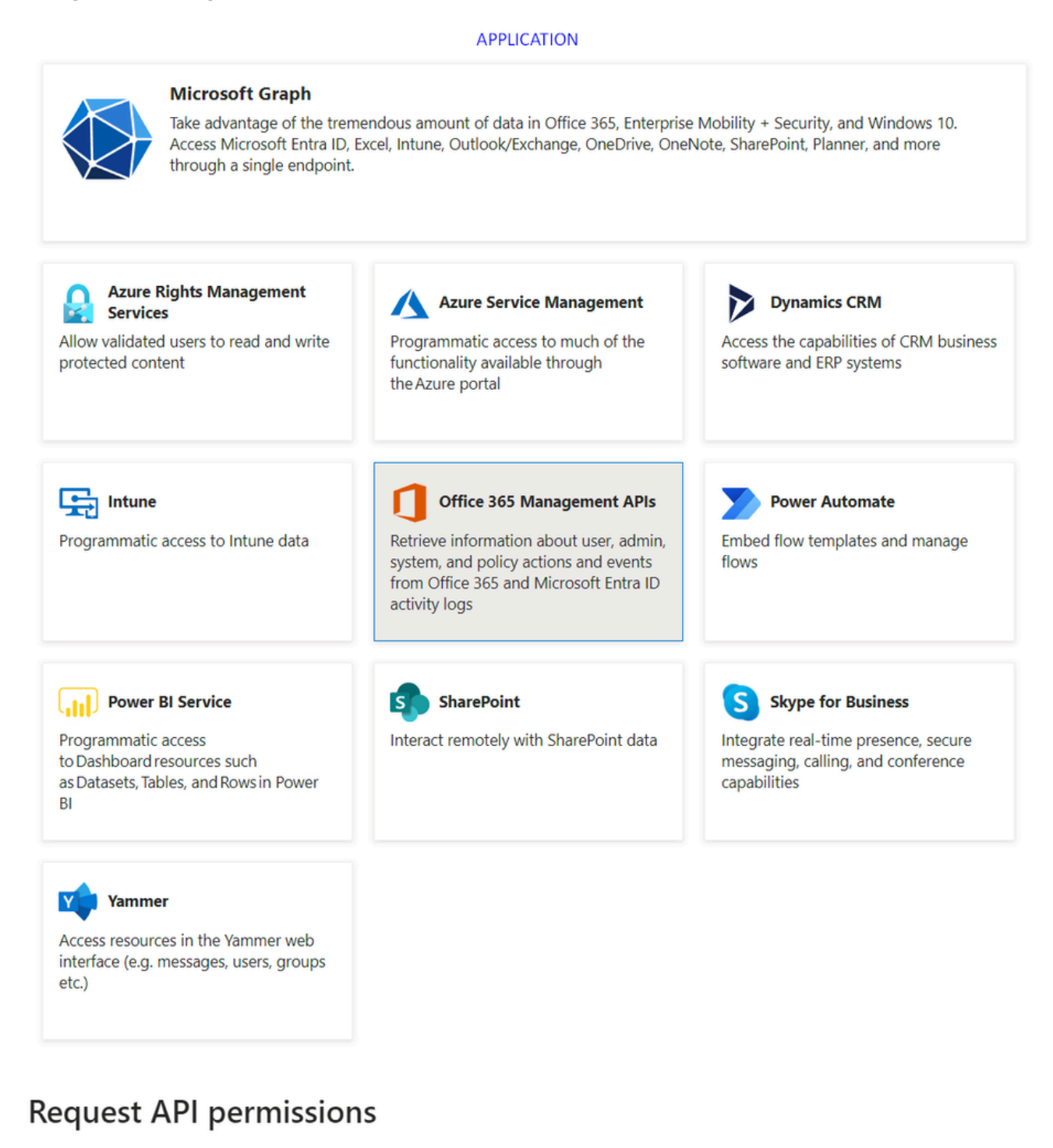

#### All APIs

Office 365 Management APIs

https://manage.office.com/ Docs 🗗

What type of permissions does your application require?

#### **Delegated permissions**

Your application needs to access the API as the signed-in user.

Туре

Application permissions

Your application runs as a background service or daemon without a signed-in user.

8. Una volta aggiunte tutte le autorizzazioni richieste, fare clic su Grant Admin Consent on per il tenant.

X

#### Home > App registrations > DLP - Test Application

#### 

|                                              | 💍 Refresh 🕴 🔗 Got feedbac             | k?                                                                                                    |                                                              |                              |                                |         |  |  |
|----------------------------------------------|---------------------------------------|----------------------------------------------------------------------------------------------------|--------------------------------------------------------------|------------------------------|--------------------------------|---------|--|--|
| R Overview                                   | A You are editing permission(s) to    | A You are editing permission(s) to your application, users will have to consent even if they've already done so previously. |                                                              |                              |                                |         |  |  |
| 🖴 Quickstart                                 |                                       |                                                                                                    |                                                              |                              |                                |         |  |  |
| 💉 Integration assistant                      | Configured permissions                |                                                                                                    |                                                              |                              |                                |         |  |  |
| Manage                                       | Applications are authorized to call A | Pls when they a                                                                                                    | are granted permissions by users/admins as part of the conse | nt process. The list of conf | igured permissions should incl | lude    |  |  |
| Branding & properties                        | all the permissions the application n | all the permissions the application needs. Learn more about permissions and consent                                         |                                                              |                              |                                |         |  |  |
| Authentication                               | + Add a permission 🗸 Grant            | + Add a permission 🗸 Grant admin consent for top top a                                                                      |                                                              |                              |                                |         |  |  |
| Certificates & secrets                       | API / Permissions name                | Туре                                                                                                    | Description                                                  | Admin consent requ           | Status                         |         |  |  |
| Token configuration                          | Microsoft Graph (7)                   |                                                                                                    |                                                              |                              |                                |         |  |  |
| API permissions                              | Directory AccessAsUser All            | Delegated                                                                                                    | Access directory as the signed in user                       | Yes                          | A Not granted for              |         |  |  |
| Expose an API                                | Directory.Read.All                    | Application                                                                                                    | Read directory data                                          | Yes                          | A Not granted for              | • • • • |  |  |
| App roles                                    | Files.Read.All                        | Delegated                                                                                                    | Read all files that user can access                          | No                           |                                | •••     |  |  |
| A Owners                                     | Files.Read.All                        | Application                                                                                                    | Read files in all site collections                           | Yes                          | A Not granted for              | • • • • |  |  |
| <ol> <li>Roles and administrators</li> </ol> | Sites.Read.All                        | Delegated                                                                                                    | Read items in all site collections                           | No                           |                                |         |  |  |
| 10 Manifest                                  | User.Read                             | Delegated                                                                                                    | Sign in and read user profile                                | No                           |                                |         |  |  |
| Support + Troubleshooting                    | User.Read.All                         | Application                                                                                                    | Read all users' full profiles                                | Yes                          | A Not granted for              | • • • • |  |  |
| P Troubleshooting                            | ✓ Office 365 Management APIs (1)      |                                                                                                    |                                                              |                              |                                |         |  |  |
| New support request                          | ActivityFeed.Read                     | Application                                                                                                    | Read activity data for your organization                     | Yes                          | A Not granted for              | • • • • |  |  |
|                                              | SharePoint (2)                        |                                                                                                    |                                                              |                              |                                |         |  |  |
|                                              | Sites.FullControl.All                 | Application                                                                                                    | Have full control of all site collections                    | Yes                          | A Not granted for              |         |  |  |
|                                              | User.Read.All                         | Application                                                                                                    | Read user profiles                                           | Yes                          | A Not granted for success      |         |  |  |
|                                              |                                       |                                                                                                    |                                                              |                              |                                |         |  |  |

### Grant admin consent confirmation.

Do you want to grant consent for the requested permissions for all accounts in ssptorg? This will update any existing admin consent records this application already has to match what is listed below.

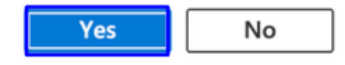

• Dopo aver concesso le autorizzazioni, lo stato viene visualizzato come Granted

#### Configured permissions

Applications are authorized to call APIs when they are granted permissions by users/admins as part of the consent process. The list of configured permissions should include all the permissions the application needs. Learn more about permissions and consent

| API / Permissions name           | Туре        | Description                               | Admin consent requ | Status      |     |
|----------------------------------|-------------|-------------------------------------------|--------------------|-------------|-----|
| Microsoft Graph (7)              |             |                                           |                    |             |     |
| Directory.AccessAsUser.All       | Delegated   | Access directory as the signed in user    | Yes                | Granted for |     |
| Directory.Read.All               | Application | Read directory data                       | Yes                | Granted for |     |
| Files.Read.All                   | Delegated   | Read all files that user can access       | No                 | Granted for |     |
| Files.Read.All                   | Application | Read files in all site collections        | Yes                | Granted for |     |
| Sites.Read.All                   | Delegated   | Read items in all site collections        | No                 | Granted for |     |
| User.Read                        | Delegated   | Sign in and read user profile             | No                 | Granted for |     |
| User.Read.All                    | Application | Read all users' full profiles             | Yes                | Granted for |     |
| ✓ Office 365 Management APIs (1) |             |                                           |                    |             |     |
| ActivityFeed.Read                | Application | Read activity data for your organization  | Yes                | Granted for |     |
| SharePoint (2)                   |             |                                           |                    |             |     |
| Sites.FullControl.All            | Application | Have full control of all site collections | Yes                | Granted for | ••• |
| User.Read.All                    | Application | Read user profiles                        | Yes                | Granted for | ••• |

+ Add a permission 🗸 Grant admin consent for

Ora che la configurazione in Azure è stata completata, è possibile continuare la configurazione in Accesso sicuro.

#### Configurazione in Secure Access

Per abilitare l'integrazione, configurare come segue:

- Passare a Admin > Authentication.
- In Platforms, fare clicMicrosoft 365 su.
- Fate clic Authorize New Tenant nella DLP sottosezione e aggiungete Microsoft 365.

• Nella finestra di **Microsoft 365 Authorization** dialogo, selezionare le caselle di controllo per verificare che siano soddisfatti i prerequisiti, quindi fare clic su **Next**.

- Fornire un nome per il tenant, quindi fare clic su Next.
- Fare clic su Next per essere reindirizzati alla pagina di accesso a Microsoft 365.

• Accedere a Microsoft 365 con le credenziali di amministratore per concedere l'accesso. Quando si viene reindirizzati a Secure Access, è necessario che venga visualizzato un messaggio che indica che l'integrazione è stata completata correttamente.

• Fare clic **Done** per completare.

#### Verifica

Per verificare se l'integrazione è riuscita, passare al Dashboard di accesso sicuro:

• Fare clic su Admin > Authentication > Microsoft 365

Se la configurazione è corretta, lo stato deve essere Authorizedimpostato su.

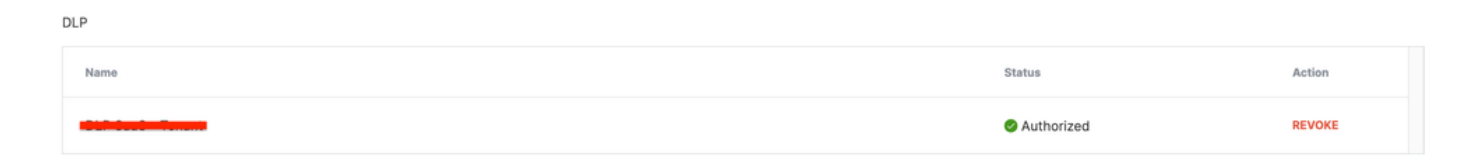

#### Informazioni correlate

- Abilita protezione da perdita di dati API SaaS per tenant Microsoft 365
- <u>Attivazione o disattivazione del controllo in Microsoft</u>

### Informazioni su questa traduzione

Cisco ha tradotto questo documento utilizzando una combinazione di tecnologie automatiche e umane per offrire ai nostri utenti in tutto il mondo contenuti di supporto nella propria lingua. Si noti che anche la migliore traduzione automatica non sarà mai accurata come quella fornita da un traduttore professionista. Cisco Systems, Inc. non si assume alcuna responsabilità per l'accuratezza di queste traduzioni e consiglia di consultare sempre il documento originale in inglese (disponibile al link fornito).